## Användarmanual

# MSA 2.0 / MSA 2.1

**Svetsautomat** 

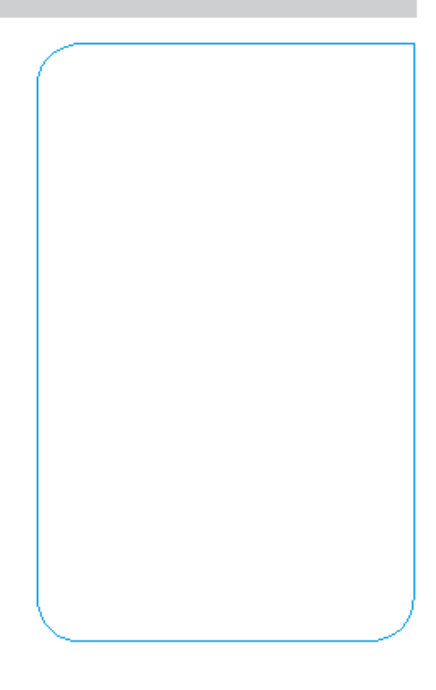

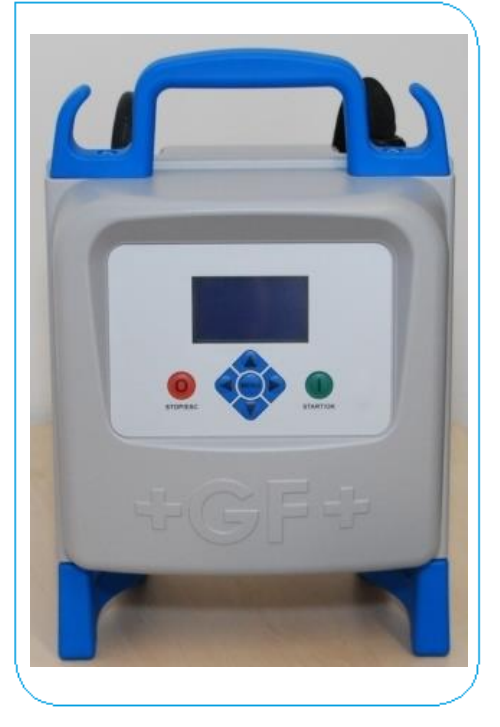

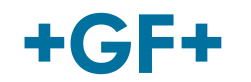

# Innehåll

|   |                                                                                                    | Sid                                             |
|---|----------------------------------------------------------------------------------------------------|-------------------------------------------------|
| I | Allmän information<br>➤ Varningsmeddelanden                                                                                                    | 3<br>3                                          |
| 1 | Introduktion<br>1.1 Produktbeskrivning<br>1.2 Komponentbeskrivning<br>1.2.1 Funktionsknappar<br>1.2.2 Display<br>1.2.3 Sensor omgivningstemperatur<br>1.2.4 USB gränssnitt<br>1.2.5 Spänningskabel<br>1.2.6 Svetskabel<br>1.3 Streckkodsläsare scanner<br>1.4 Förlängningskablar för spänningsmatning                                 | 4<br>5<br>5<br>6<br>6<br>6<br>7<br>7<br>7       |
| 2 | <ul> <li>Svetsprocess</li> <li>2.1 Översikt arbetsprocedur</li> <li>2.2 Uppstart</li> <li>2.3 Anslutning rördel</li> <li>2.4 Inmatning svetsdata</li> <li>2.5 Förberedelsekontroll (endast MSA 2.1)</li> <li>2.6 Svetsprocess <ul> <li>2.6.1 Svetsfas</li> <li>2.6.2 Avsvalningstid</li> </ul> </li> <li>2.7 Svetskontroll</li> </ul> | 8<br>9<br>9<br>10<br>12<br>12<br>12<br>13<br>13 |
| 3 | Konfiguration inställning                                                                                                    | 15                                              |
| 4 | Databehandling<br>4.1 Protokoll visning<br>4.2 Protokoll export (endast MSA 2.1)                                                                                                    | 16<br>17<br>18                                  |
| 5 | Felmeddelanden 19                                                                                                    |                                                 |
| 6 | Tekniska data206.1Standards20                                                                                                    |                                                 |
| 7 | Underhåll<br>7.1 Rengöring<br>7.2 Svetskablar<br>7.3 Funktionskontroll<br>7.4 Reservdelar                                                                                                    | 21<br>21<br>21<br>21<br>21                      |
| 8 | <ul> <li>Förebyggande av olyckor</li> <li>8.1 Användning av svetsautomaten</li> <li>8.2 Kontroll före användning</li> <li>8.3 Skydd av svetsautomaten</li> <li>8.4 Defekt svetsautomat</li> <li>8.5 Öppning av svetsautomaten</li> <li>8.6 Säkerhetsmedvetet arbete22</li> <li>8.7 Avfall</li> </ul>                                  | 22<br>22<br>22<br>22<br>23<br>23<br>23<br>23    |

# I Allmän information

Bäste kund,

Tack för valet av denna produkt. Elektrosvetsautomat MSA 2.0 är konstruerad enligt den senaste tekniken. Användning för ändamål andra än de som beskrivs i denna manual kan orsaka skador på operatören eller andra personer. Det kan även orsaka skador på maskinen eller annan utrustning.

För att förebygga problem, ska maskinen endast användas då den är i perfekt arbetsskick; säkerhetsinstruktionerna följes; den tekniska dokumentationen är tillgänglig.

Tillverkaren förbehåller sig rätten att göra tekniska förändringar på MSA 2.0 vilket kan resultera i skillnader mot illustrationer och information beskriven i denna manual.

För att peka på viktig information för driften av svetsautomaten, är symboler frekvent använda. Följande tabell innehåller förklaringar.

#### Varningsmeddelanden

Varningsmeddelanden används för att informera om möjliga personskador eller skador på utrustning. Läs noga och ta alltid hänsyn till dessa varningar!

| Symbol  | Betydelse                                                                                         |
|---------|---------------------------------------------------------------------------------------------------|
| Fara    | Omedelbar fara!<br>Underlåtenhet att följa kan resultera i död eller mycket<br>svåra skador.      |
| Varning | Möjlig fara!<br>Underlåtenhet att följa kan ge svåra skador.                                      |
| Se upp! | Farlig situation!<br>Underlåtenhet att följa kan resultera i skador på personer<br>eller egendom. |

# **1** Introduktion

#### 1.1 Produktbeskrivning

MSA 2.0 är en svetsautomat för elektrosvetsning av PE (PolyEten) och PP (PolyPropen) rörsystem.

Inmatning av svetsparameter kan utföras via en streckkod enligt ISO/TR 13950 standard eller manuellt.

Den interna microprocessorn styr värdet på svetsparametrarna, ställer in motsvarande spänningsutgång och, med hjälp av meddelanden som visas på den grafiska displayen, vägleder operatören att framgångsrikt utföra alla nödvändiga åtgärder.

Dessutom, avkänner och lagrar MSA 2.0 upp till 350 svetsprokoll i det interna minnet, som kan visas för användaren dagar eller månader efter det att svetsningen utförts.

För att säkerställa högkvalitativa svetscykler, beroende på omgivningstemperaturen, justerar svetsautomaten automatiskt svetstiden för korrekt energiöverföring till rördelen.

#### 1.2 Komponentbeskrivning

#### 1.2.1 Funktionsknappar

Det finns sju knappar för att manövrera svetsautomaten. START (grön knapp) och STOP (röd knapp) är viktigast, avsedda att ge bekräftelse eller stoppa all aktivitet. De övriga (gula) är komplementknappar avsedda för menynavigering.

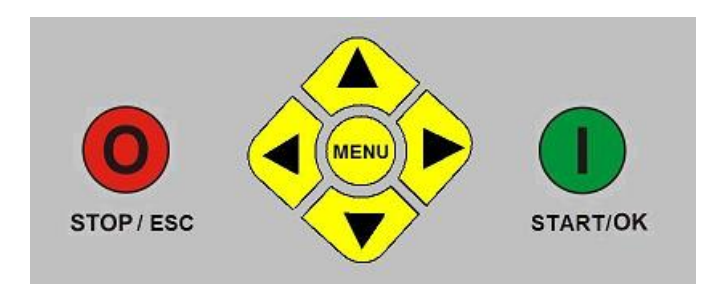

| Knapp           | Funktion                                                                                            |
|-----------------|----------------------------------------------------------------------------------------------------|
| ( 🔺 )           | Flyttar pekaren till föregående fält, ökar<br>inställningsvärden, scrollar tecken                   |
| ( 🕶 )           | Flyttar pekaren till nästa fält, minskar<br>inställningsvärden, scrollar tecken i omvänd<br>ordning |
| (               | Flyttar pekaren till vänster                                                                        |
| ( )             | Flyttar pekaren till höger                                                                          |
| MENU            | Öppnar ytterligare menyer                                                                           |
| STOP/ESC<br>(O) | Stoppar alla funktioner och processen;<br>återgår till föregående steg                              |
| START/OK<br>(I) | Bekräftar inmatade data och startar svetsningen                                                     |

#### 1.2.2 Display

Den grafiska displayen är det främsta användargränssnittet på svetsautomaten. Den visar de steg som ska utföras i sekvens, svetsdata, möjliga fel och larmmeddelanden.

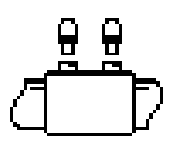

#### 1.2.3 Sensor omgivningstemperatur

Den utvändiga sensorn mäter omgivningstemperaturen för att kontrollera att temperaturen är inom det tillåtna området (mellan -10°C och +45°C) och anpassar svetstiden till de omgivande förhållandena.

#### 1.2.4 USB gränssnitt

USB typ A gränssnittet som finns på svetsautomatens baksida används för att uppgradera programversionen, utföra kalibrering och (endast MSA 2.1) exportera protokoll. Anslutningen är skyddad mot damm och vatten med en huv, vilket ger IP67 skyddsfaktor då den är korrekt fastskruvad.

#### 1.2.5 Spänningskabel

Spänningskabeln levereras med Schuko-kontakt för anslutning till spänningsmatning på 230V/50Hz.

Spänningskällan kan antingen vara nätet eller en generator. I det senare fallet finns inga fastställda regler för att välja rätt uteffekt på generatorn. Kraven varierar beroende på generatorns effektivitet samt andra faktorer, som den effekt som rördelen kräver.

#### 1.2.6 Svetskabel

Svetskabeln ska anslutas till rördelens stift. Som standard är anslutningsstiften försedda med raka honkontakter, Ø4mm.

#### **1.3 Streckkodsläsare scanner**

Streckkodsscannern ger snabb inmatning av svetsparameterna genom att avläsa den relaterade streckkoden, genom att hålla scannern mot streckkoden (på ett avstånd av 5-10 cm) och trycka på knappen.

Korrekt avläsning bekräftas med en ljudsignal och ändring av displayen. Vid problem, för att kontrollera om streckkodsläsaren är skadad, prova att läsa av testkoden nedan, då maskinen visar streckkodsymbolen.

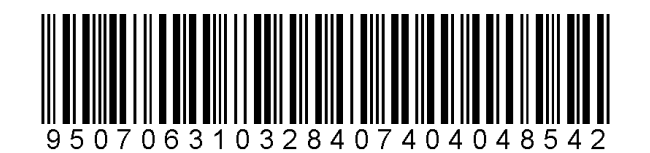

Om denna kod kan avläsas, ligger problemet ej hos streckkodsläsaren. Efter användning, placera streckkodsläsaren i skyddsfodralet.

#### 1.4 Förlängningskablar för spänningsmatning

För att undvika effektförluster eller sönderbränning av förlängningskablarna, använd kablar med tvärsnitt:

- $4mm^2$  för kabel  $\leq 10m$  fullt utrullad;
- $6mm^2$  för kabel  $\leq 30m$  fullt utrullad.

# 2 Svetsprocess

## 2.1 Översikt arbetsprocedur

Svetsningens arbetsflöde visas på bilderna nedan

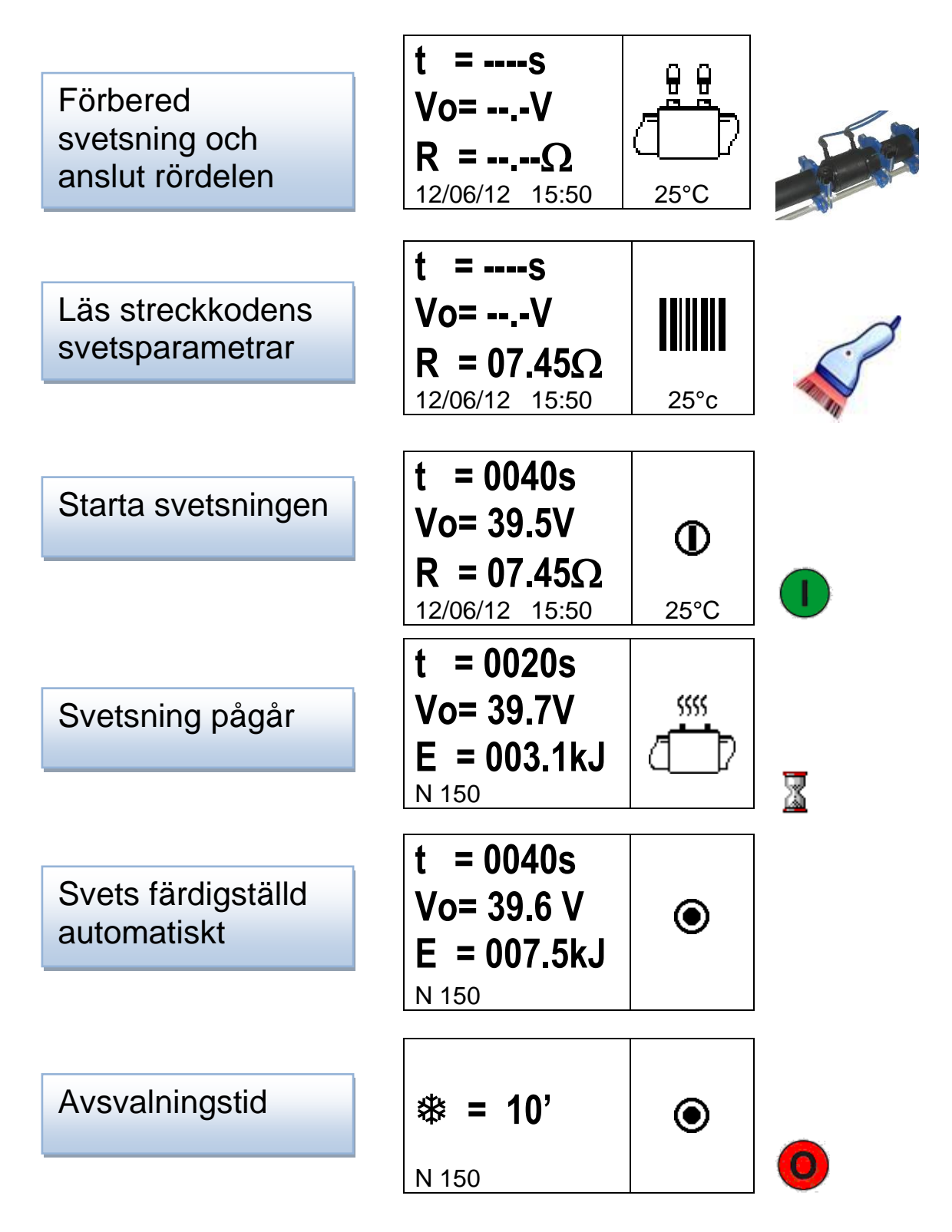

Följande punkter beskriver steg för steg interaktionen med svetsautomaten.

#### 2.2 Uppstart

Observera

Innan svetsautomaten ansluts till spänningskällan, v.g. läs kapital 6 'Tekniska data' och kontrollera ingångsspänningen. Om en generator används, måste denna startas innan svetsautomaten ansluts och producera en konstant utgångsspänning! Alla plötsliga förändringar kan påverka det korrekta svetsresultatet och/eller skada svetsautomaten.

Anslut svetsautomaten till nätspänning eller generator då generatorn redan är startad. Då spänningen är ansluten visar displayen maskininformation: maskintyp, programversion och serienummer.

MSA 2.0 V 1.02 156A6308001

## 2.3 Anslutning rördel

Nästa steg är anslutning av rördelen till maskinen av operatören. MSA 2.0 påminner om detta med en lång ljudsignal och LEDlamporna på scannern blinkar.

I väntan på anslutningen visar displayen rördelsikonen och information om omgivningstemperatur och gällande datum/tid

Så snart som en rördel registrerats, flyttar MSA 2.0 automatiskt framåt och frågar efter svetsparametrar.

Detta markeras med en dubbel kort signal från maskinen och streckkodscannern. Även scannerns LED-lampor slocknar för att påminna operatören att den är färdig att ta emot kommandon.

#### 2.4 Inmatning svetsdata

Svetsdata kan inmatas via streckkod eller manuell inmatning.

Då kontakterna är ordentligt anslutna till rördelen, kontrollerar svetsautomaten rördelens motstånd och visar detta för operatören

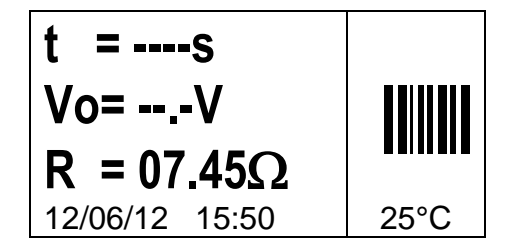

Operatören har två möjligheter att mata in svetsparametrarna med hjälp streckkodsinformationen:

- Antingen avläsning av koden med scannern,
- eller, om streckkoden av något skäl ej kan avläsas med scannern, manuellt mata in svetstid och spänning genom att trycka på START/OK (I) knappen och gå till "edit" läge och därefter använda (▲) och (▼) för att välja önskade siffror och (◀) (►) för att ändra fält. Då värdena är inmatade, tryck START/OK (I).

På detta stadium, för att säkerställa en korrekt svetsfog, måste rör och rördelar vara noggrant förberedda: rör måste vara skrapade, rengjorda, riktade och följa rördelstillverkarens instruktioner. Om data ej visas kan det finnas fler orsaker:

- Streckkodsläsaren hanteras felaktigt: försök hålla den närmare streckkoden
- Streckkoden kan vara skadad
- Data är inte de förväntade (lång signal från maskinen): Streckkodsavläsningen innehåller ej svetsparametrar

Så snart som data är korrekt avläst från streckkoden, bekräftar maskinen med en dubbel ljudsignal och visar på displayen en summering av de avlästa svetsparametrarna: tid, spänning och förväntat motstånd i svetstrådarna.

Då operatören bekräftar att starta svetsprocess genom att trycka på START/OK (I) knappen, börjar svetsautomaten att svetsa.

Om streckkoden är felaktigt avger både MSA 2.0 och scannern en lång ljudsignal för att efterfråga korrekt streckkod. Vid avvikelse mellan uppmätta och scannade parametrar visar MSA 2.0 istället ett felmeddelande liknande exempel nedan (rördelens motstånd för högt jämfört med nominellt värde).

| E-10           |      |
|----------------|------|
|                | ۲    |
| 12/06/12 15:50 | 25°C |

## 2.5 Förberedelsekontroll (endast MSA 2.1)

Innan svetsprocessen startar, visar MSA 2.1 en påminnelse för operatören, för att säkerställa att förberedelseåtgärdena är rätt utförda.

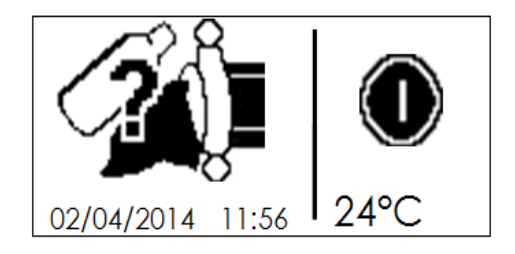

Så snart som operatören bekräftar med START/OK knappen startar svetsprocessen.

#### 2.6 Svetsprocess

#### 2.6.1 Svetsfas

Under svetsprocessen, visar displayen information om utgående spänning, återstående svetstid och energiutnyttjande.

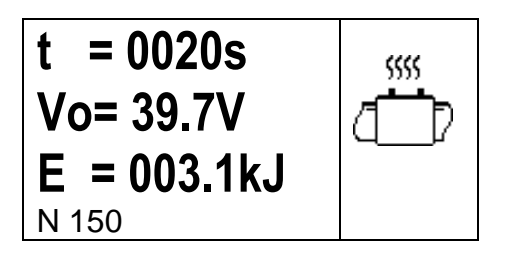

Observera MSA 2.0 anpassar svetstiden efter

omgivningstemperatur och streckkodens information. Därför kan den slutliga svetstidens värden avvika något från streckkodens nominella värden.

Svetsprocessen kan närsomhelst avbrytas av operatören genom att trycka på STOP/ESC (O). Då stoppar svetsprocessen omedelbart och ett felmeddelande visas (se kapitel "Felmeddelanden").

# Varning Avbrott i en pågående svetsprocess resulterar i en felaktig svetsfog: ansvaret ligger hos operatören.

Då svetsningen närmar sig slutet, påminner en upprepad ljudsignal operatören om att processen snart är fullbordad. Så snart som svetsprocessen är korrekt avslutad, visar displayen kortvarigt information om verklig svetstid, genomsnittlig spänning och total energianvändning för svetsfogen. Dessa data är en del av svetsprotokollet som sparas i det interna minnet.

#### 2.6.2 Avsvalningstid

Efter att processen slutförts, visas omväxlande summering av svetsningen och återstående avsvalningstid om denna är definierad i streckkoden. Meddelandena visas tills operatören trycker på STOP/ESC (O) knappen, för att fortsätta med nästa svetsfog.

Varning Vänta med demontering av utvändiga klammer tills avsvalningstiden har passerat!

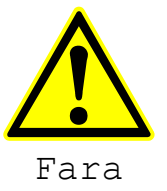

Fara för brännskador!

Rördelen är het! Var aktsam vid demontering av kablarna.

Då avsvalningstiden närmar sig slutet, påminner en ljudsignal operatören om att processen snart är färdig.

## 2.7 Svetskontroll

Elektrosvetsrördelar är utrustade med svetsindikatorer, som bevisar att uppvärmningsprocessen har ägt rum: dubbelkontrollera att de sticker ut.

<sup>Observera</sup> Denna indikation är ej tillräcklig för att säkerställa svetsens kvalitet, bekräftar endast att uppvärmning har ägt rum! Följ därför rördelstillverkarens instruktioner.

# 3 Konfiguration inställning

MSA 2.0 behöver ingen inställning. Den enda möjliga ändringen är datum/tid justering, för att anpassa till olika tidszoner.

För att komma in i denna meny, tryck två gånger på MENU knappen. Kalendermenyn tillåter datum och tid modifiering.

De visas i format: Dag / Månad / År timme:minut

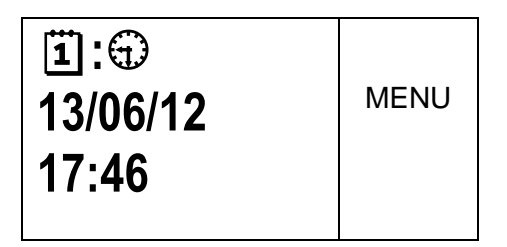

START/OK (I) måste tryckas in för att gå till "edit mode". Därefter kan önskade värden väljas med ( $\checkmark$ )( $\checkmark$ ) och pekarens position kan ändras med ( $\checkmark$ )( $\checkmark$ ). Då inställningen är klar, tryck START/OK (I) för att bekräfta. För att ångra inställningen tryck STOP/ESC (O).

Eftersom MSA 2.0 regelbundet måste kalibreras, kan användaren i förväg kontrollera utgående revisionsdatum. Genom att trycka tre gånger på MENU knappen kan användaren få access till denna information (mån/år).

| *     | MENU |
|-------|------|
| 08/12 |      |

# 4 Databehandling

Svetsautomaten sparar svetsprotokollet för varje svetscykel i det interna minnet. Data sparas tills operatören tar bort dem. Om minnet är fullt, skrivs det äldsta protokollet över av det senaste.

För att uppfylla ISO12176 och UNI10566 standards, har svetsautomaten (och erbjuder för en senare analys) följande data:

Dessa data sparas även i PDF filen (endast för MSA 2.1).

| MSA Typ & serienummer                  |                |
|----------------------------------------|----------------|
| Svetscykel nummer                      | # 1            |
| Datum/tid för svetscykel               | 02/09/13 15:04 |
| Fel nummer                             | St = 04        |
| Rördel dimension                       | D = 32 mm      |
| Rördel typ                             | Ac = T         |
| Rördel tillverkare                     | Man = GF       |
| Svetsspänning nominell (MSA 2.1)       | Vn = 40.0V     |
| Svetstid nominell (MSA 2.1)            | tn = 48"       |
| Svetsförberedelse verifierad (MSA 2.1) | Pre.= V        |
| Svetsspänning verklig                  | Vo = 40.0V     |
| Svetstid verklig                       | t = 8"         |
| Energi                                 | E = 2.2KJ      |
| Nätspänning                            | P = 222V       |
| Omgivningstemperatur                   | T = 28°C       |
|                                        |                |

#### MSA2.1-V2.10 S/N S156A6308004

#### 4.1 Protokoll visning

För att visa de sparade protokollen, tryck en gång på MENU: de senaste protokollen visas först.

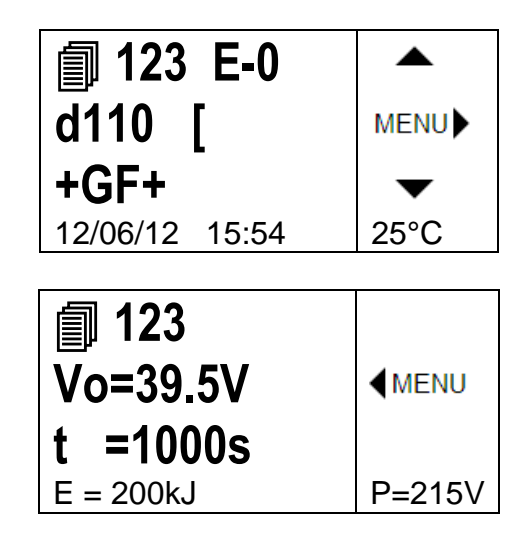

Scrolla med knapparna  $(\bigstar)(\checkmark)$  upp och ned genom listan av protokoll, med knapparna  $(\checkmark)(\flat)$  är det möjligt att se all information relaterad till varje enskilt protokoll. Genom att trycka STOP/ESC (O) kan användaren gå tillbaka till huvudmenyn igen.

I tabellen nedan presenteras symbolerna som används för att identifiera typ av rördel.

| Symbol | Beskrivning                           |
|--------|---------------------------------------|
| С      | Vinkel 45°- 90°                       |
| Т      | T-rör 90°                             |
| I      | Enkel muff                            |
| Ι      | Muff                                  |
| +      | Sadel och muff                        |
| Y      | Förminskning                          |
| J      | Anborrnings T-rör                     |
| <      | Electro-thermo-<br>retractable sleeve |

## 4.2 Protokoll export (endast MSA 2.1)

Protokollen lagrade i det interna minnet på MSA 2.1 kan kopieras till ett USB-minne för senare analys på en PC.

Sätt in USB-minnet i USB anslutningen som finns på maskinens baksida, tryck därefter på MENU tills en USB ikon visas.

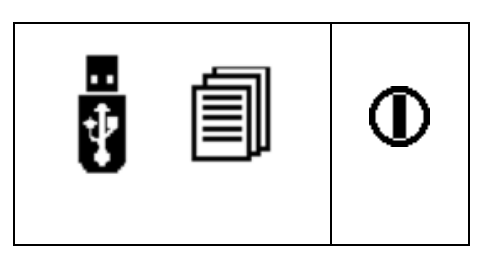

Tryck på START/OK (I) för att börja dataöverföring. Skärmen ändras till följande

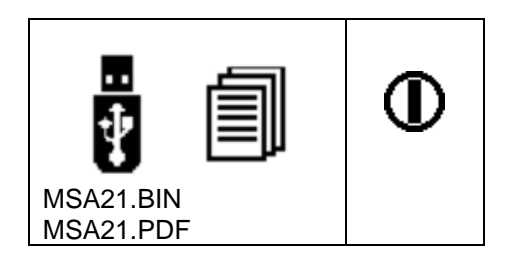

Vänta tills skärmen återgår till föregående. Då kan USB-minnet tas bort från svetsautomaten och anslutas till en PC för datauppladdning.

## 5 Felmeddelanden

I händelse av onormala tillstånd eller fel, visar MSA 2.0 ett specifikt meddelande som hjälper till att identifiera möjliga orsaker. Det relaterade numret kommer även att vara spårbart i svetsprotokollet, för att ge bevis på det inträffade.

Felmeddelanden visas på displayen med följande format:

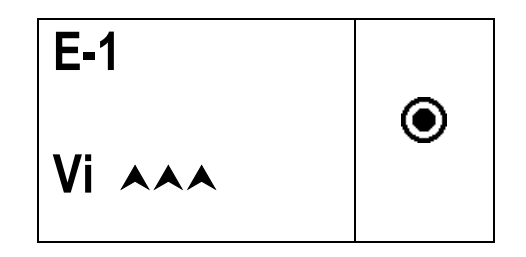

Tabellen nedan summerar alla meddelanden som visas av svetsautomaten, med en kort förklaring till möjliga orsaker.

| FEL | DISPLAY<br>VISAR                                                            | BETYDER                             | KOMMENTAR                                                   |
|-----|-----------------------------------------------------------------------------|-------------------------------------|-------------------------------------------------------------|
| E1  | Vi AAA                                                                      | Matningsspänning för hög            | Generator spänning/frekvens över gränsvärde                 |
| E2  | Vi <b>YYY</b>                                                               | Matningsspänning för låg            | Generator spänning/frekvens under gränsvärde                |
| E3  | Vi 😣                                                                        | Avbrott under senaste svetsning     | Matningskabel bortkopplad under svetsning                   |
| E4  | <b>O</b> <sup>(2)</sup>                                                     | Svetsning avbruten med stoppknappen | Svetsning avbruten av operatören                            |
| E5  |                                                                             | Omgivningstemperatur för låg        | Temp.sensor avkänner ett värde under gränsen                |
| E6  | ₽\$                                                                         | Omgivningstemperatur för hög        | Temp.sensor avkänner ett värde över gränsen                 |
| E7  | <b>↓i ∀</b>                                                                 | Invändig temperatur för låg         | Automaten kan ej svetsa, den är för kall                    |
| E8  | li 🔺                                                                        | Invändig temperatur för hög         | Automaten måste svalna, den är för varm                     |
| E9  | $-\!\!\!\!\!\!\!\!\!\!\!\!\!\!\!\!\!\!\!\!\!\!\!\!\!\!\!\!\!\!\!\!\!\!\!\!$ | Rördelsmotstånd för lågt            | Rördel defekt                                               |
| E10 |                                                                             | Rördelsmotstånd för högt            | Rördel defekt                                               |
| E11 | Vo VVV                                                                      | Svetsspänning för låg               | Ej tillräcklig matningseffekt                               |
| E12 |                                                                             | Svetsspänning för hög               | Invändig krets ej kalibrerad eller defekt                   |
| E13 | ,<br>L                                                                      | Avbrott i svetskretsen              | Matnings- eller utgångskabel bortkopplad under<br>svetsning |
| E14 |                                                                             | Svetsström för hög                  | Rördel defekt eller krets ej kalibrerad eller defekt        |
| E15 | <u> </u>                                                                    | Rördel utanför dim.området          | Rördelen är i fel dim.område                                |
| E16 | 8                                                                           | Systemfel                           | Elektronikfel                                               |

## 6 Tekniska data

| Nätspänning och<br>frekvens            | 230 V (265V÷180V) 40÷70 Hz                  |
|----------------------------------------|---------------------------------------------|
| Lämplig effekt<br>generator            | 3.5kVA                                      |
| Svetsteknik                            | Spänning kontrollerad                       |
| Svetsspänning                          | 8÷42V (48 V)                                |
| Driftstemperatur                       | - 20°C / +50°C                              |
| Invändig temperatur                    | - 20°C / +70°C                              |
| Temperatursensor<br>upplösning         | ± 1°C                                       |
| Dim.område rördelar                    | Ø20mm ÷ 1200mm<br>(annat på begäran)        |
| Svetsdata inmatning                    | Streckkod, manuell                          |
| Kapacitet internt<br>minne<br>USB Port | 350 protokoll (500 för MSA<br>2.1)<br>Typ A |
| Skyddsfaktor                           | IP 65                                       |
| Mått                                   | 280x280x420mm (max)                         |
| Vikt                                   | 11,9 kg                                     |

#### 6.1 Standards

- ISO 12176-2;
- ISO 13950;
- EN 60335 (Säkerhet);
- EN 61000-6-2/4 (EMC);

# 7 Underhåll

## 7.1 Rengöring

Rengör svetsautomaten regelbundet med en något fuktad trasa. Tangentbordet och andra plåtar kan vid behov rengöras med industrialkohol (inga lösningsmedel eller Triklor produkter).

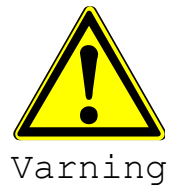

Under inga omständigheter får svetsautomaten spolas eller nedsänkas i vatten ej heller rengöras med tryckluft.

## 7.2 Svetskablar

Regelbunden kontroll av svetskablarna är nödvändig. Skadade kablar och anslutningar måste ersättas.

#### 7.3 Funktionskontroll

Regelbundna funktionskontroller och justeringar är nödvändiga. Dessa måste utföras av en av Georg Fischer auktoriserad serviceverkstad.

#### 7.4 Reservdelar

Om reparation är nödvändig, v.g. kontakta Georg Fischer.

Det finns en separat reservdelslista för beställning av ersättningsdetaljer.

V.g. ange följande information:

- Kundnamn.
- Produktbeskrivning.
- Maskintyp (kod).
- Detalj kod (se reservdelslista)
- Position för detaljen i reservdelsritningen.

# 8 Förhindrande av olyckor

#### 8.1 Användning av svetsautomaten

Icke auktoriserad eller outbildad personal får ej använda svetsautomaten. Då den ej används, undvik icke auktoriserad användning genom att förvara den i ett torrt, låst utrymme. Säker användning av svetsautomaten kan endast garanteras då följande kriterier är uppfyllda och tillämpade:

- lämplig transport
- lämplig förvaring
- använding endast för avsett ändamål
- försiktighet vid hantering och drift
- återkommande underhåll

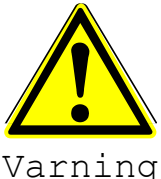

Svetsautomaten får endast användas under tillsyn.

Alla personer som är involverade i användningen av

svetsautomaten måste ha rätt kvalifikationer måste följa denna användarmanual.

Användning av svetsautomaten kan vara riskfyllt om manualen ej följs. Svetsautomaten får ej användas i omgivning med hög explosionsrisk.

## 8.2 Kontroll före användning

Före varje användning, kontrollera svetsautomaten för skador och att den fungerar korrekt.

#### 8.3 Skydd av svetsautomaten

Håll matningskabel och sekundära kablar borta från skarpa kanter. Säkerställ att skadade kablar omedelbart utbytes av ett auktoriserat serviceställe.

#### 8.4 Defekt svetsautomat

Ombesörj att skadat hus eller andra delar blir utbytta eller reparerade av ett auktoriserat serviceställe. Om svetsautomaten ej fungerar korrekt, måste den utan dröjsmål repareras av ett auktoriserat serviceställe.

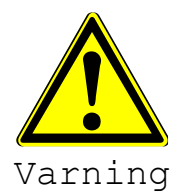

Endast auktoriserad och utbildad personal är tillåten att utföra reparationer på svetsautomaten. Dessa specialiserade tekniker måste vara helt införstådda med alla säkerhetsföreskrifter, underhållsåtgärder och möjliga faror beskrivna i denna manual!

## 8.5 Öppning av svetsautomaten

Svetsautomaten får endast öppnas av ett auktoriserat serviceställe. Om svetsautomaten öppnas av ej auktoriserad är garantin förverkad.

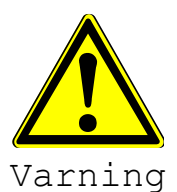

Då svetsautomaten har öppnats eller huset avlägsnats, är delar av svetsenheten exponerade vilka kan vara farligt elektriskt laddade!

## 8.6 Säkerhetsmedvetet arbete

"Bidra till säkerheten på arbetsplatsen."

- Rapportera omedelbart alla avvikelser från normal drift till ansvarig person.
- Ha alltid säkerheten i åtanke under arbetet.

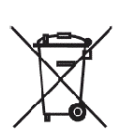

#### 8.7 Avfall

Separat insamling av elektroniskt och elektriskt avfall (från utrustningen) måste säkerställas genom lämpligt system.

Observera

Symbolen indikerar separat insamling av elektrisk och elektronisk utrustning i enlighet med WEEE direktivet (Waste Electrical and Electronic Equipment).